# WEG CFW300 AC DRIVES SERIAL COMMUNICATIONS QUICK-START GUIDE

<u>NOTE</u>: This Quick-Start guide is intended for the sole purpose of establishing communications connections between WEG CFW300 AC Drives and AutomationDirect programmable controllers, or between the CFW300 and the USB port of a personal computer. Please refer to WEG CFW300 documents for specifications and instructions for using the WEG CFW300 AC Drives.

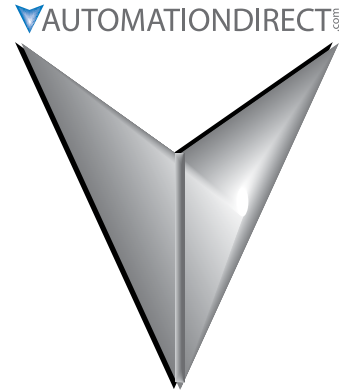

## TABLE OF CONTENTS

| Communications Parameters Summary                             |
|---------------------------------------------------------------|
| Summary – Serial Communication Parameters                     |
| Explanation of Scaling/Count Frequency Command/Feedback       |
| Connecting PC to CFW300 Using AutomationDirect Cable USB-485M |
| Connecting Communication Cables to CFW300 AC Drives           |
| AutomationDirect PLCs as Modbus Master                        |
| Communication Cable Connections                               |
| RS-232C to RS-485 Conversion                                  |
| AutomationDirect PLC Cable Connections                        |
| AutomationDirect PLC Example Programs for WEG CFW300 AC Drive |
| CLICK PLC Example Program for WEG CFW300 AC Drive             |

### **COMMUNICATIONS PARAMETERS SUMMARY**

A summary of the WEG CFW300 AC drives Communications Parameters is listed below. <u>NOTE</u>: Refer to the WEG CFW300 Frequency Inverter Programming Manual and the Modbus RTU User's Manual for a complete listing of all CFW300 AC drives parameters, including details and Modbus addresses.

### SUMMARY – SERIAL COMMUNICATION PARAMETERS

| WEG CFW300 Serial Communication Parameters Summary <sup>1)</sup>                                             |                                                                                                    |                                                                                                    |            |                       |                |                       |  |  |
|----------------------------------------------------------------------------------------------------|----------------------------------------------------------------------------------------------------|----------------------------------------------------------------------------------------------------|------------|-----------------------|----------------|-----------------------|--|--|
| Davaara                                                                                                    |                                                                                                    | Rewes.                                                                                                    | Setting    |                       | Modbus Address |                       |  |  |
| Parame                                                                                                    | eter <sup>2</sup>                                                                                                    | Range                                                                                                    | Comm       | Default <sup>3)</sup> | Hex            | Modicon <sup>4)</sup> |  |  |
| <ol> <li>To real</li> <li>To real</li> <li>♦ ind</li> <li>RO =</li> <li>A) Modia</li> <li>Example</li> </ol> | <ol> <li>To read parameters, use Function Code 3; To write parameters, use Function Code 6 or 16</li> <li>indicates a parameter that can be changed only with a stopped motor</li> <li>RO = Read Only</li> <li>Modicon Modbus addressing for the CFW300 is 40001 + the Parameter Address;<br/><u>Example</u>: P222 Modicon Modbus address would be 40001 + 222 = 40223</li> </ol> |                                                                                                    |            |                       |                |                       |  |  |
| 5) Speed                                                                                                    | l references and commands via Mo                                                                                                    | dbus RTU will always be Remote refe                                                                                                    | rences; no | ot Local              |                |                       |  |  |
| 6) Baud                                                                                                    | rate in the PLC must match the ba                                                                                                    | nud rate in the AC drive (19200 bits/s                                                                                                    | )          |                       |                |                       |  |  |
| Genera                                                                                                    | l Parameters                                                                                                    | 1                                                                                                    | 1          | 1                     |                | 1                     |  |  |
| P000                                                                                                    | Access to Parameters                                                                                                    | 0 to 9999                                                                                                    |            | 1                     | 0              | 40001                 |  |  |
| P001                                                                                                    | Speed Reference                                                                                                    | 0 to 9999                                                                                                    | RO         | RO                    | 1              | 40002                 |  |  |
| P002                                                                                                    | Output Speed (Motor)                                                                                                    | 0 to 9999                                                                                                    | RO         | RO                    | 2              | 40003                 |  |  |
| P003                                                                                                    | Motor Current                                                                                                    | 0.0 to 40.0 A                                                                                                    | RO         | RO                    | 3              | 40004                 |  |  |
| P004                                                                                                    | DC Link Voltage (Ud)                                                                                                    | 0 to 524 V                                                                                                    | RO         | RO                    | 4              | 40005                 |  |  |
| P005                                                                                                    | Output Frequency (Motor)                                                                                                    | 0.0 to 400.0 Hz                                                                                                    | RO         | RO                    | 5              | 40006                 |  |  |
| <i>◆P200</i>                                                                                                 | Password                                                                                                    | 0 = Inactive<br>1 = Active<br>2 to 9999 = New Password                                                                                                    |            | 0                     | C8             | 40201                 |  |  |
| Parame                                                                                                    | ters neccessary to communicate                                                                                                    | with the drive using module CFW                                                                                                    | CRS232     | or CFW-CRS            | 5485           |                       |  |  |
| ◆P220                                                                                                    | LOC/REM Selection Source <sup>5)</sup>                                                                                                    | 0 = Always Local<br>1 = Always Remote<br>2, 3 = not used<br>4 = DIx<br>5 = Serial/USB (LOC)<br>6 = Serial/USB (REM)<br>7, 8 = not used<br>9 = CO/DN/DP (LOC)<br>10 = CO/DN/DP (REM)<br>11 = SoftPLC                                                                                                    | 1          | 0                     | DC             | 40221                 |  |  |
| ◆ <i>P222</i>                                                                                                | REM Reference Selection                                                                                                    | 0 = HMI Keys<br>1 = AI1<br>2 = AI2<br>3 = not used<br>4 = FI<br>5 = AI1 + AI2 > 0<br>6 = AI1 + AI2<br>7 = E.P.<br>8 = Multispeed<br>9 = Serial/USB<br>10 = not used<br>11 = CO/DN/DP<br>12 = SoftPLC<br>13 = not used<br>14 = AI1 > 0<br>15 = AI2 > 0<br>16 = not used<br>17 = FI > 0<br>(table continued part page) | 9          | 1                     | DE             | 40223                 |  |  |

## VAUTOMATIONDIRECT WEG CFW300 AC Drives Serial Communications Quick-Start Guide

| WEG CFW300 Serial Communication Parameters Summary <sup>1)</sup> – (continued)             |                                                                          |                                        |           |                       |                |         |  |  |  |
|--------------------------------------------------------------------------------------------|--------------------------------------------------------------------------|----------------------------------------|-----------|-----------------------|----------------|---------|--|--|--|
| Darama                                                                                     | ntor 2)                                                                  | Ranao                                  | Setting   |                       | Modbus Address |         |  |  |  |
| Parame                                                                                     | eter=/                                                                   | Range                                  | Comm      | Default <sup>3)</sup> | Hex            | Modicon |  |  |  |
| 1) To read parameters, use Function Code 3; To write parameters, use Function Code 6 or 16 |                                                                          |                                        |           |                       |                |         |  |  |  |
| 2) ♦ ind                                                                                   | 2) • indicates a parameter that can be changed only with a stopped motor |                                        |           |                       |                |         |  |  |  |
| 3) RO =                                                                                    | Read Only                                                                |                                        |           |                       |                |         |  |  |  |
| 4) Modie                                                                                   | con Modbus addressing for the CFV                                        | V300 is 40001 + the Parameter Addr     | ess;      |                       |                |         |  |  |  |
| <u>Exam</u>                                                                                | <u>ple</u> : P222 Modicon Modbus address                                 | s would be $40001 + 222 = 40223$       |           |                       |                |         |  |  |  |
| 5) Speed                                                                                   | l references and commands via Mo                                         | dbus RTU will always be Remote refe    | rences; n | ot Local              |                |         |  |  |  |
| 6) Baua                                                                                    | rate in the PLC must match the ba                                        | Ud rate in the AC arive (19200 bits/s) | )         |                       |                |         |  |  |  |
|                                                                                            |                                                                          | 0 = Forward<br>1 = Reverse             |           |                       |                |         |  |  |  |
|                                                                                            |                                                                          | 2, 3 = not used                        |           |                       |                |         |  |  |  |
|                                                                                            |                                                                          | 4 = DIx                                |           |                       |                |         |  |  |  |
|                                                                                            |                                                                          | 5 = Serial/USB (FWD)                   |           |                       |                |         |  |  |  |
| <i>♦P226</i>                                                                               | REM FWD/REV Selection                                                    | 6 = Serial/USB (REV)                   |           | 4                     | E2             | 40227   |  |  |  |
|                                                                                            |                                                                          | 7, 8 = not used                        |           |                       |                |         |  |  |  |
|                                                                                            |                                                                          | 9 = CO/DN/DP (FWD)                     |           |                       |                |         |  |  |  |
|                                                                                            |                                                                          | 10 = CO/DN/DP (Rev)<br>11 = not used   |           |                       |                |         |  |  |  |
|                                                                                            |                                                                          | 12 = SoftPLC                           |           |                       |                |         |  |  |  |
|                                                                                            |                                                                          | 0 = HMI Keys                           |           |                       |                |         |  |  |  |
|                                                                                            |                                                                          | 1 = DIx                                |           |                       |                |         |  |  |  |
| ♦P227                                                                                      | RFM Run/Stop Selection                                                   | 2 = Serial/USB                         | 2         | 1                     | F3             | 40228   |  |  |  |
|                                                                                            |                                                                          | 3 = not used                           | -         | -                     | 23             | 10220   |  |  |  |
|                                                                                            |                                                                          | 4 = CO/DN/DP                           |           |                       |                |         |  |  |  |
| ♦ P308                                                                                     | Serial Address                                                           | 1 to 247                               | 1         | 1                     | 134            | 40309   |  |  |  |
| 1 300                                                                                      |                                                                          | 0 = 9600  bits/s                       | -         | -                     | 1.51           | 10505   |  |  |  |
| <b>♦</b> <i>P</i> 310                                                                      | Serial Baud Rate <sup>6)</sup>                                           | 1 = 19200  bits/s                      | 1         | 1                     | 136            | 40311   |  |  |  |
|                                                                                            |                                                                          | 2 = 38400 bits/s                       |           |                       |                |         |  |  |  |
|                                                                                            |                                                                          | 0 = 8 bits, np, 1 stop bit             |           |                       |                |         |  |  |  |
|                                                                                            |                                                                          | 1 = 8 bits, even, 1 stop bit           |           |                       |                |         |  |  |  |
| <b>♦</b> <i>P</i> 311                                                                      | Serial Interface Byte Configuration                                      | 2 = 8 bits, odd, 1 stop bit            | 1         | 1                     | 137            | 40312   |  |  |  |
|                                                                                            |                                                                          | 4 = 8 bits even 2 stop bits            |           |                       |                |         |  |  |  |
|                                                                                            |                                                                          | 5 = 8 bits, odd, 2 stop bits           |           |                       |                |         |  |  |  |
|                                                                                            |                                                                          | 0, 1 = reserved                        |           |                       |                |         |  |  |  |
| <b>▲D</b> 312                                                                              | Sorial Protocol                                                          | 2 = Slave Modbus RTU                   | 2         | 2                     | 120            | 40313   |  |  |  |
| 1 512                                                                                      |                                                                          | 3, 4 = reserved                        | 2         | 2                     | 150            | 40313   |  |  |  |
|                                                                                            |                                                                          | 5 = Master Modbus RIU                  |           |                       |                |         |  |  |  |
|                                                                                            |                                                                          | 0 = Inactive<br>1 = Pamp Stop          |           |                       |                |         |  |  |  |
|                                                                                            |                                                                          | 2 = General Disable                    |           |                       |                |         |  |  |  |
| P313                                                                                       | Action for Comm Error                                                    | 3 = Go to LOC                          | 1         | 1                     | 139            | 40314   |  |  |  |
|                                                                                            |                                                                          | 4 = LOC Keep Enable                    |           |                       |                |         |  |  |  |
|                                                                                            |                                                                          | 5 = Cause Fault                        |           |                       |                |         |  |  |  |
| <b>♦</b> <i>P</i> 314                                                                      | Serial Watchdog                                                          | 0.0 to 999.0                           | 0.0       | 0.0                   | 13A            | 40315   |  |  |  |
|                                                                                            |                                                                          | 0 = Inactive                           |           |                       |                |         |  |  |  |
| P316                                                                                       | Serial Interface Status                                                  | 1 = Active                             | RO        | RO                    | 13C            | 40317   |  |  |  |
|                                                                                            |                                                                          | <pre>2 = vvatchdog Error</pre>         |           |                       |                |         |  |  |  |
|                                                                                            | (table continued next page)                                              |                                        |           |                       |                |         |  |  |  |

## WEG CFW300 AC Drives Serial Communications Quick-Start Guide

|                                                                                                    | WEG CFW300 Serio                                                                                                    | al Communication Parameters Sum                                                                                                    | nmary <sup>1)</sup> –                      | (continued)           |     |                |  |
|----------------------------------------------------------------------------------------------------|----------------------------------------------------------------------------------------------------|----------------------------------------------------------------------------------------------------|--------------------------------------------|-----------------------|-----|----------------|--|
| Davama                                                                                                    |                                                                                                    | Ranco                                                                                                    | Setting                                    | Setting               |     | Modbus Address |  |
| Furumeter-/                                                                                                    |                                                                                                    | Range                                                                                                    | Comm                                       | Default <sup>3)</sup> | Hex | Modicon        |  |
| <ol> <li>To rea</li> <li>♦ ind</li> <li>RO =</li> <li>Modia</li> <li>Exam</li> <li>Speed</li> <li>Baud</li> </ol> | ad parameters, use Function Cod<br>licates a parameter that can be c<br>Read Only<br>con Modbus addressing for the C<br><u>ple</u> : P222 Modicon Modbus addre<br>d references and commands via N<br>rate in the PLC must match the s | e 3; To write parameters, use Functio<br>hanged only with a stopped motor<br>FW300 is 40001 + the Parameter Add<br>ess would be 40001 + 222 = 40223<br>Addbus RTU will always be Remote re<br>baud rate in the AC drive (19200 bits,<br>0 to FFFF (hex)<br>Bit 0 = reserved<br>Bit 1 = Run Command<br>Dit 2 = Fire Made | n Code 6 c<br>dress;<br>ferences; n<br>/s) | or 16<br>oot Local    |     |                |  |
| P680                                                                                                    | Logical Status                                                                                                    | Bit 2 = Fire Mode<br>Bits 3 and 4 = reserved<br>Bit 5 = 2nd Ramp<br>Bit 6 = Config. Status<br>Bit 7 = Alarm<br>Bit 8 = Running<br>Bit 9 = Enabled<br>Bit 10 = Forward<br>Bit 11 = JOG<br>Bit 12 = Remote<br>Bit 13 = Undervoltage<br>Bit 14 = reserved<br>Bit 15 = Fault                                                | RO                                         | RO                    | 2A8 | 40681          |  |
| P681                                                                                                    | Motor Speed in 13 bits                                                                                                    | 0 to FFFF (hex)                                                                                                    | RO                                         | RO                    | 2A9 | 40682          |  |
| P682                                                                                                    | Serial//USB Control                                                                                                    | 0 to FFFF (hex)<br>Bit 0 = Ramp Enable<br>Bit 1 = General Enable<br>Bit 2 = Run Forward<br>Bit 3 = JOG Enable<br>Bit 4 = Remote<br>Bit 5 = 2nd Ramp<br>Bit 6 = reserved<br>Bit 7 = Fault Reset<br>Bit 8 to 15 = reserved                                                                                                | RO                                         | RO                    | 2AA | 40683          |  |
| P683                                                                                                    | Serial/USB Speed Reference                                                                                                    | 0 to FFFF (hex)                                                                                                    | RO                                         | RO                    | 2AB | 40684          |  |

### **EXPLANATION OF SCALING/COUNT FREQUENCY COMMAND/FEEDBACK**

- When using WEG CFW300 drives, speed/frequency is shown in counts. In order to convert to Hz/ rpm, it is needed to know that the Base Frequency (P403) is equivalent to 8192 (2^13). Also, the Motor Rated speed (P402) can be scaled using the same method.
- Actual Frequency (P681) and Command Frequency (P683) can be calculated using that ratio.
- For instance: P681 = 2048(dec).
- Freq = 2048\*60.00/8192 = 15.00 Hz
- RPM = 2048\*1740/8192 = 435.00 rpm

## CONNECTING PC TO CFW300 USING AUTOMATION DIRECT CABLE USB-485M

An AutomationDirect cable, part number USB-485M, provides a quick and easy method of communicating to a WEG CFW300 AC Drive from a PC which has WEG CFW-WPS software installed.

<u>NOTE</u>: Refer to the WEG WPS Software User Manual for information and instructions regarding using the WPS software to configure CFW300 AC Drives.

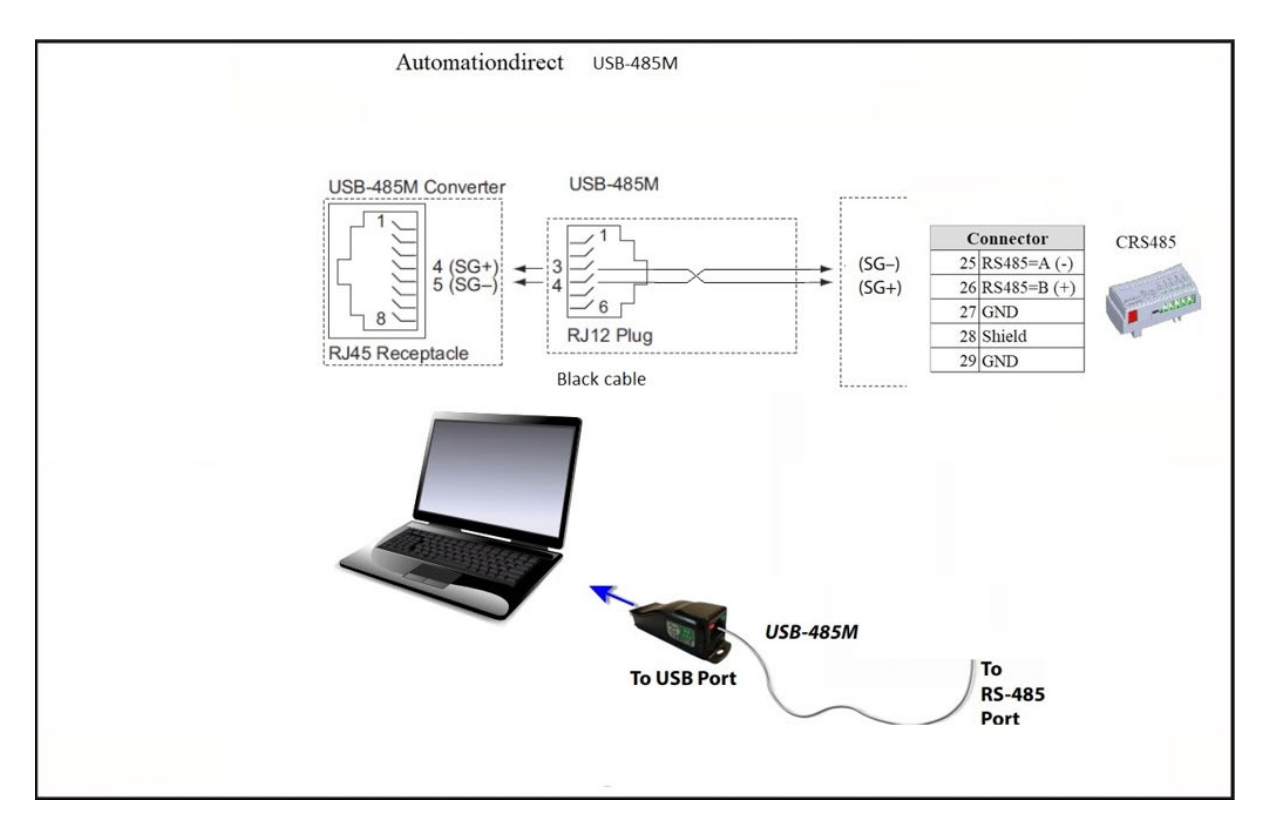

### **CONNECTING COMMUNICATION CABLES TO CFW300 AC DRIVES**

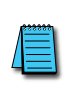

The CFW300-CRS485 drive communication module includes a DIP switch that will switch in a 120 $\Omega$  terminating resistor for the RS-485 network. An external terminating resistor is not required for the drive end. An external termination resistor may be required on the other end of RS-485 network; especially on long runs. Select resistors that match the impedance of the cable (between 100 $\Omega$  and 500 $\Omega$ ).

The CFW300 serial communication port is an RS-485 input. Please note that terminals A(-) and B(+) are shared with the USB connector. CFW300 to CFW300 serial connections can be accomplished with standard RS-485 cable (L19827-1 or similar). RS-232 signals can be converted to RS-485 by using a separate converter (see the FA-ISOCON drawings on page 5–8).

#### CFW300-CRS485 Serial COMMUNICATIONS MODULE

#### 1 SAFETY INFORMATION

1.1 SAFETY WARNINGS

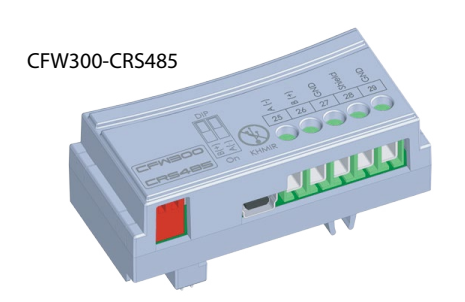

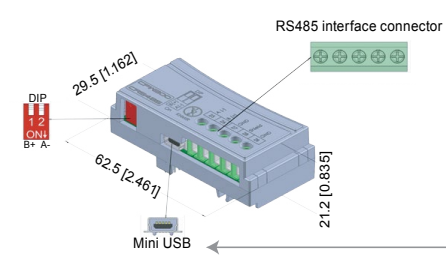

Figure A2: CFW300-CRS485 dimensions in mm [in] and connectors location

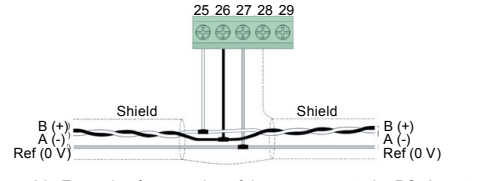

| E                             | E          |              | - 6 41  |           |          | DO 405  |          |
|-------------------------------|------------|--------------|---------|-----------|----------|---------|----------|
| $\mathbf{FIUIIIE} \mathbf{A}$ | Example of | connection   | OT THE  | accessory | / to the | RS485 r | 161W/OLK |
|                               |            | 001110001011 | 01 1110 | 40000001  |          | 1104001 |          |
| ~                             |            |              |         |           |          |         |          |

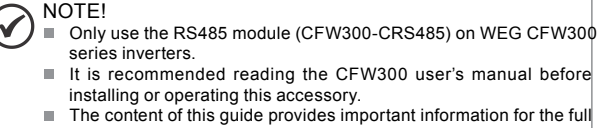

understanding and proper operation of this module.

#### **1.2 PRELIMINARY RECOMMENDATIONS**

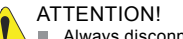

- Always disconnect the general power supply before connecting or disconnecting the accessories of the CFW300 frequency inverter.
- Wait for at least 10 minutes for the full discharge of the inverter.

#### **5 CONFIGURATIONS**

The RS485 interface connections must be done on the connector as perTable 1.

Table 1: Connector signals of the RS485 interface

|    | Connector   | Description        |  |  |
|----|-------------|--------------------|--|--|
| 25 | RS485: A(-) | RS485 (Terminal A) |  |  |
| 26 | RS485: B(+) | RS485 (Terminal B) |  |  |
| 27 | GND         | Reference 0 V      |  |  |
| 28 | Shield      | Cable shield       |  |  |
| 29 | GND         | Reference 0 V      |  |  |

The location of the DIP switch to select the RS485 network termination can be better viewed in Figure A2 and it must be configure as perTable 2 Figure A3 shows a connection example of the CFW300-CRS485 accessory to a RS485 network. The connection complies with the directions of the user's manual of the Modbus RTU for the CFW300.

| Table 2. Configuration of the switches to configure the road |
|--------------------------------------------------------------|
|--------------------------------------------------------------|

| Comunication | Switch | Switch Setting            | Option                   |
|--------------|--------|---------------------------|--------------------------|
| DC 405       | S1(*)  | S1.1 = OFF and S1.2 = OFF | RS485 termination off    |
| R5485        |        | S1.1 = ON and S1.2 = ON   | RS485 termination on(**) |

(\*) Any other combination of the switches is not allowed. (\*\*) It is recommended to use this termination with cables longer than 3 m.

The CFW300-CRS485 module has the necessary resources to perform setting, command and monitoring of the inverter by means of the WPS software - WEG Programming Suite (www.automationdirect.com). For further details, refer to chapter

7 of the user's manual of the CFW300.

 NOTE!

 The mini USB connector (see Figure A2) is used for communication with the CFW300-KHMIR kit only.

 The use of the mini USB connector for other connections is not permitted.

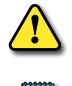

WARNING: DO NOT USE THIS USB PORT FOR ANY PC CONNECTIONS FOR ANY REASON, AS IT MAY VERY WELL DAMAGE THE DRIVE AND YOUR PC. IT IS FOR CONNECTION OF THE REMOTE KEYPAD KIT CFW300-KHMIR ONLY.

Recommended RS-485 cable: Belden 9842, AutomationDirect L19954 series, or equivalent.

### **AUTOMATION DIRECT PLCs AS MODBUS MASTER**

### **COMMUNICATION CABLE CONNECTIONS**

Serial Modbus-capable AutomationDirect PLCs can communicate with CFW300 drives which have an optional communication card installed.

Serial Modbus control is easier to accomplish from a PLC that supports dedicated Modbus messaging. [Older PLCs may require programming to construct the Modbus strings.] We recommend PLCs with dedicated Modbus serial commands: CLICK (with RS-485 ports), P1000, P2000, P3000, BRX/Do-more, DirectLogic (DL06 or D2-260). Other PLC-Drive connectivity is possible: Please refer to the "Typical ADC PLC to CFW300 Serial Connectivity Matrix" below.

| Typical ADC PLC to WEG CFW300 RS-232 Serial Communications Connectivity Matrix |          |                   |               |                |           |  |  |  |  |
|--------------------------------------------------------------------------------|----------|-------------------|---------------|----------------|-----------|--|--|--|--|
| <b>Recommended PLC Connectivity</b>                                            | <u>′</u> | Communication     | Direct Cable  | CFW300         |           |  |  |  |  |
| PLC                                                                            | Port #   | Port Type         | communication | Direct Cubie   | Port Type |  |  |  |  |
| CLICK                                                                          | 2        | RJ12              |               | ZL-RJ12-CBL-2P |           |  |  |  |  |
| D2-260                                                                         | 2        | HD15              |               | D2-DSCBL-2     |           |  |  |  |  |
| DL06                                                                           | 2        | HD15              |               | D2-DSCBL-2     |           |  |  |  |  |
| BRX/Do-more                                                                    | RS-232   | 3 screw terminals |               | L19772-1 cable |           |  |  |  |  |
| Do-more H2-DM1                                                                 | RS-232   | RJ12              | רכר כת        | ZL-RJ12-CBL-2P |           |  |  |  |  |
| P1-540                                                                         | RS-232   | RJ12              | K3-232        | ZL-RJ12-CBL-2P | CFW300-   |  |  |  |  |
| P2-550                                                                         | RS-232   | RJ12              |               | ZL-RJ12-CBL-2P | CRS232    |  |  |  |  |
| P3-530                                                                         | RS-232   | RJ12              |               | ZL-RJ12-CBL-2P |           |  |  |  |  |
| P3-550                                                                         | RS-232   | RJ12              |               | ZL-RJ12-CBL-2P | screw     |  |  |  |  |
| P3-550E                                                                        | RS-232   | RJ12              |               | ZL-RJ12-CBL-2P | terminals |  |  |  |  |
| Other PLC Connectivity                                                         |          |                   | -             | -              |           |  |  |  |  |
| D2-250-1                                                                       | 2        | HD15              |               | D2-DSCBL-2     | RX        |  |  |  |  |
| D4-450/D4-454                                                                  | 2        | RJ12              |               | ZL-RJ12-CBL-2P | TX        |  |  |  |  |
| DL05                                                                           | 2        | RJ12              |               | ZL-RJ12-CBL-2P | Ref(0V)   |  |  |  |  |
| DL06 + DCM                                                                     | 2        | RJ12              | רכר כת        | ZL-RJ12-CBL-2P |           |  |  |  |  |
| Do-more H2-DM1 + H2-SERIO-4                                                    | 1,2      | RJ12              | K3-232        | ZL-RJ12-CBL-2P |           |  |  |  |  |
| Do-more T1H-DM1                                                                | RS-232   | RJ12              |               | ZL-RJ12-CBL-2P |           |  |  |  |  |
| P2-SCM                                                                         | 1,2,3    | RJ12              |               | ZL-RJ12-CBL-2P |           |  |  |  |  |
| P3-SCM                                                                         | 1,2,3    | RJ12              |               | ZL-RJ12-CBL-2P |           |  |  |  |  |

#### Typical ADC PLC to WEG CFW300 RS-232 Serial Communications Connectivity

#### Typical ADC PLC to WEG CFW300 RS-485 Serial Communications Connectivity

| Typical ADC PLC to WEG CFW300 RS-485 Serial Communications Connectivity Matrix |          |                   |                  |                |           |  |  |  |
|--------------------------------------------------------------------------------|----------|-------------------|------------------|----------------|-----------|--|--|--|
| <b>Recommended PLC Connectivity</b>                                            | <u>,</u> | Communication     | Direct Cable     | CFW300         |           |  |  |  |
| PLC                                                                            | Port #   | Port Type         | Communication    | Direct Cable   | Port Type |  |  |  |
| CLICK                                                                          | 3        | 3 screw terminals | RS-485           | L19954 cable   |           |  |  |  |
| D2-260                                                                         | 2        | HD15              | RS-485           | D2-DSCBL-2     |           |  |  |  |
| DL06                                                                           | 2        | HD15              | RS-485           | D2-DSCBL-2     |           |  |  |  |
| BRX/Do-more                                                                    | RS-485   | 3 screw terminals | RS-485           | L19954 cable   |           |  |  |  |
| Do moro H2 DM1                                                                 | ດເວລ     | 0110              | DC 222 to DC 49E | FA-ISOCON with |           |  |  |  |
|                                                                                | K3-252   | KJ12              | K3-252 10 K3-465 | L19954 cable   |           |  |  |  |
| P2-550                                                                         | RS-485   | 3 screw terminals | RS-485           | L19954 cable   | CEW/200   |  |  |  |
| P3-530                                                                         | RS-485   | 3 screw terminals | RS-485           | L19954 cable   |           |  |  |  |
| P3-550                                                                         | RS-485   | 3 screw terminals | RS-485           | L19954 cable   | CK3403    |  |  |  |
| P3-550E                                                                        | RS-485   | 3 screw terminals | RS-485           | L19954 cable   | CCTOW     |  |  |  |
| <b>Other PLC Connectivity</b>                                                  |          |                   | -                | -              | terminals |  |  |  |
| D2-250-1                                                                       | 2        | HD15              | RS-485           | D2-DSCBL-2     | terminals |  |  |  |
|                                                                                | 1        |                   | DC 222 to DC 495 | FA-ISOCON with | Δ(_)      |  |  |  |
| D4-430/D4-434                                                                  | 1        | DB25              | K3-232 10 K3-403 | L19954 cable   | R(+)      |  |  |  |
| 01.05                                                                          | 2        | P112              | PS-232 to PS-485 | FA-ISOCON with | Bef(0)/)  |  |  |  |
| DE05                                                                           | 2        | NJ12              | 13-232 10 13-403 | L19954 cable   |           |  |  |  |
| DL06 + DCM                                                                     | 2        | HD15              | RS-485           | D2-DSCBL-2     |           |  |  |  |
| Do-more H2-DM1 + H2-SERIO-4                                                    | 3        | 5 screw terminals | RS-485           | L19954 cable   |           |  |  |  |
| Do-more T1H-DM1                                                                | PC-232   | P112              | PS-232 to PS-485 | FA-ISOCON with |           |  |  |  |
|                                                                                | 13-232   | 1312              | NJ-232 10 NJ-403 | L19954 cable   |           |  |  |  |
| P2-SCM                                                                         | 4        | 4 screw terminals | RS-485           | L19954 cable   |           |  |  |  |
| P3-SCM                                                                         | 4        | 4 screw terminals | RS-485           | L19954 cable   |           |  |  |  |

### RS-232C to RS-485 CONVERSION

An RS-485 network cable can span up to 1000 meters (4000 feet). However, many AutomationDirect PLCs have only RS-232C communication ports, and require an FA-ISOCON (RS-232C to RS-422/485 network adapter) in order to make an RS-485 connection.

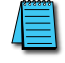

If an FA-ISOCON module is used, set the module dipswitches as required. Refer to the FA-ISOCON manual for more detailed information.

#### FA-ISOCON Switch Settings:

- S21-S23: OFF, ON, ON (19200 baud)
- S24–S27: OFF (Automatic Network Transmit Enable)
- Terminate: ON (end of run term resistors)
- Bias (2): ON (end of run bias resistors)
- 1/2 DPX (2): ON (RS-485 TXD/RXD jumpers)

<u>Helpful Hint</u>: Some applications require that the FA-ISOCON baud rate is set faster than the drive/network baud rate. *FA-ISOCON Wiring* 

### FA-ISOCON RJ-12 Serial Comm Port A RS-232 Input Port

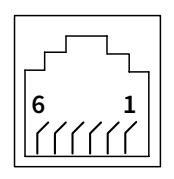

- 1: Signal Ground
- 2: CTS (input) 3: RXD (input)
- 4: TXD (output)
- 5: +5VDC in
- 6: Signal Ground

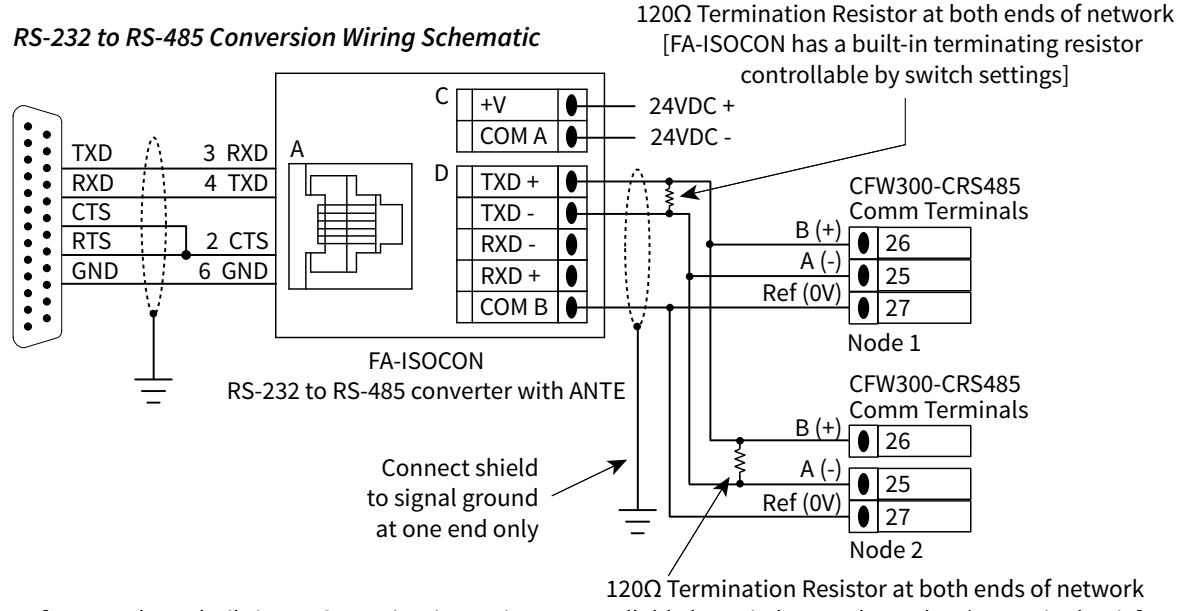

[CFW300 has a built-in 120Ω terminating resistor controllable by switch SW5 above the I/O terminal strip]

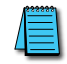

For information regarding configuration of AutomationDirect PLCs or other PLCs, please refer to the applicable PLC user manual for your application.

#### AUTOMATION DIRECT PLC CABLE CONNECTIONS

#### CLICK Series Port 2, **DO-MORE SERIES H2-DM1** PRODUCTIVITY SERIES P1-540, P2-550, P3-530/550/550E VIA RS-232 Automationdirect PLC RJ-12 RS-232 connectors: CLICK Port 2, P1-540, RJ12 6-pin Phone Plug (6P6C) P2-550, P3-550/550E/530, H2-DM1 **CRS232** RJ12 6-pin Connector Phone Plug (6P6C) Wiring Diagram 1 = Sig GND 25 NC 2 = not used <sup>29</sup>→GND GND ← 26 RX 3 = RXD 27>TXD 27 TX 3 4 = TXD RXD < 28 NC 5 = not used 26 TXD 4 >RXD 29 GND 6 = not used 123456 The connection above can be accomplished using the ZL-RJ12-CBL-2P. For longer connections, use Automationdirect part number L19772-1 or equivalent specifications.

#### CLICK SERIES PORT 3 VIA RS-485

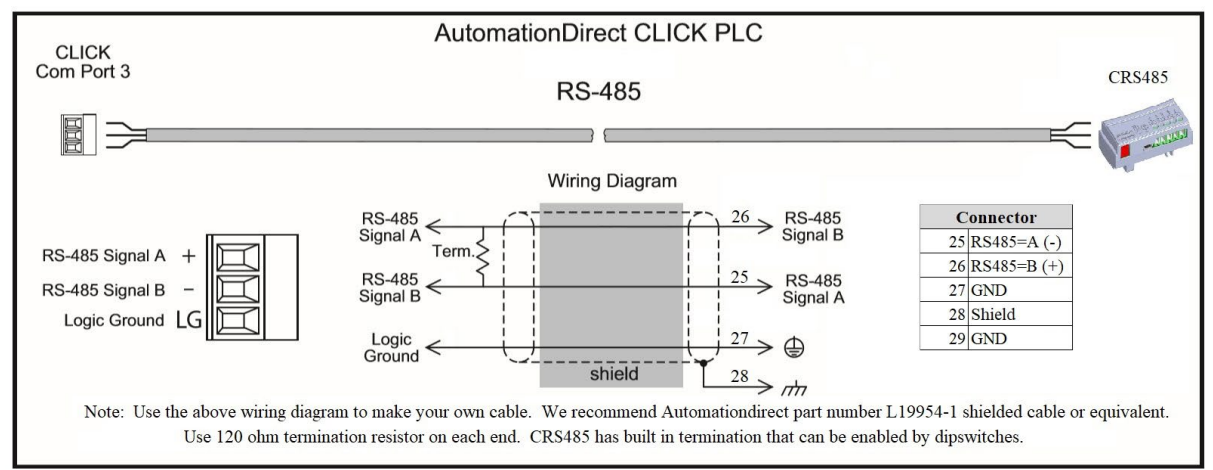

#### DIRECTLOGIC SERIES D2-250-1, D2-260, DL06 PORT 2 VIA RS-232

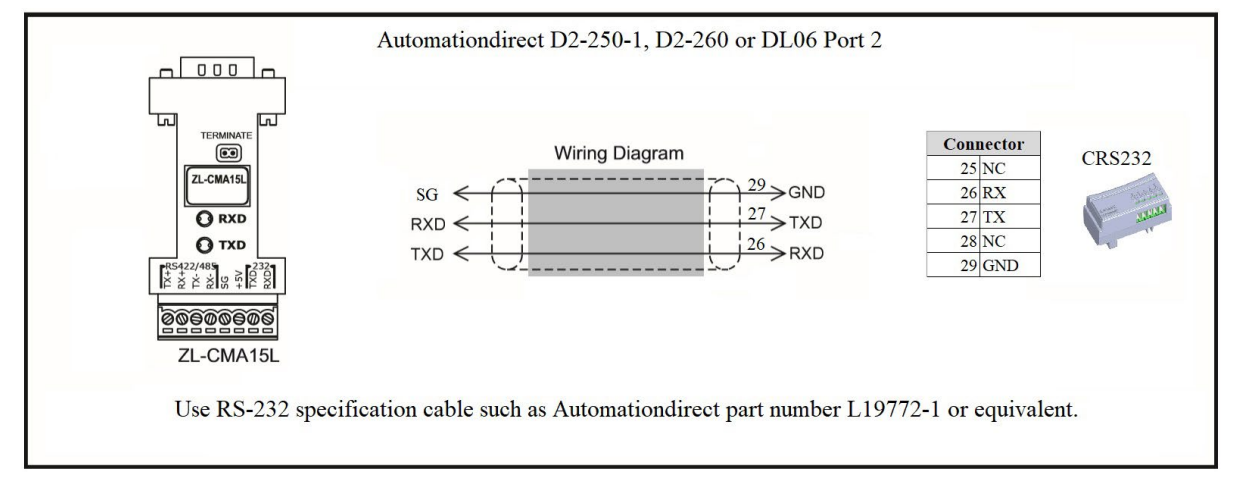

#### DIRECTLOGIC SERIES D2-250-1, D2-260, DL06 PORT 2 VIA RS-485

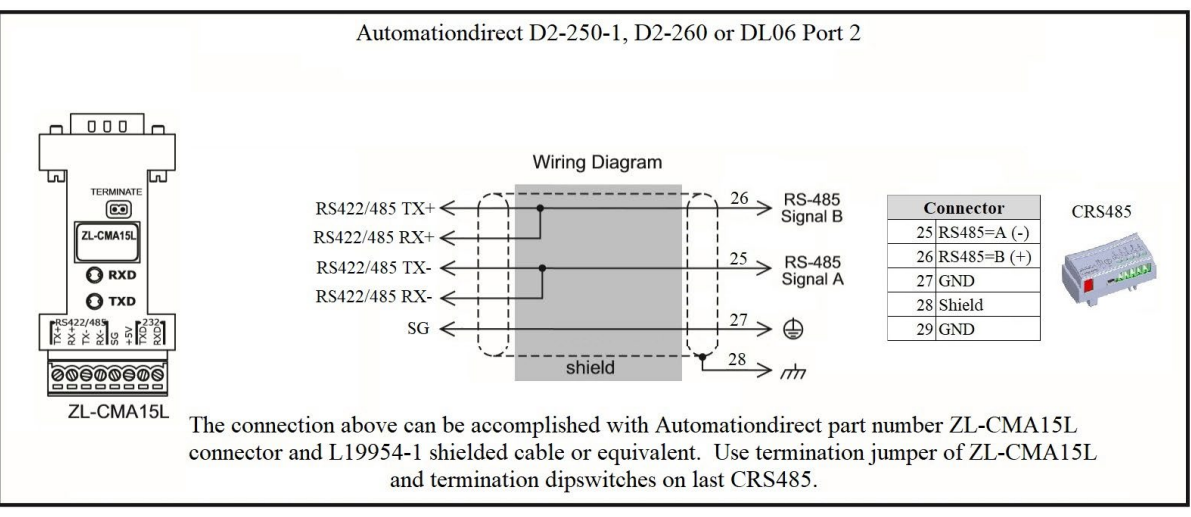

#### DO-MORE BRX SERIES VIA RS-232

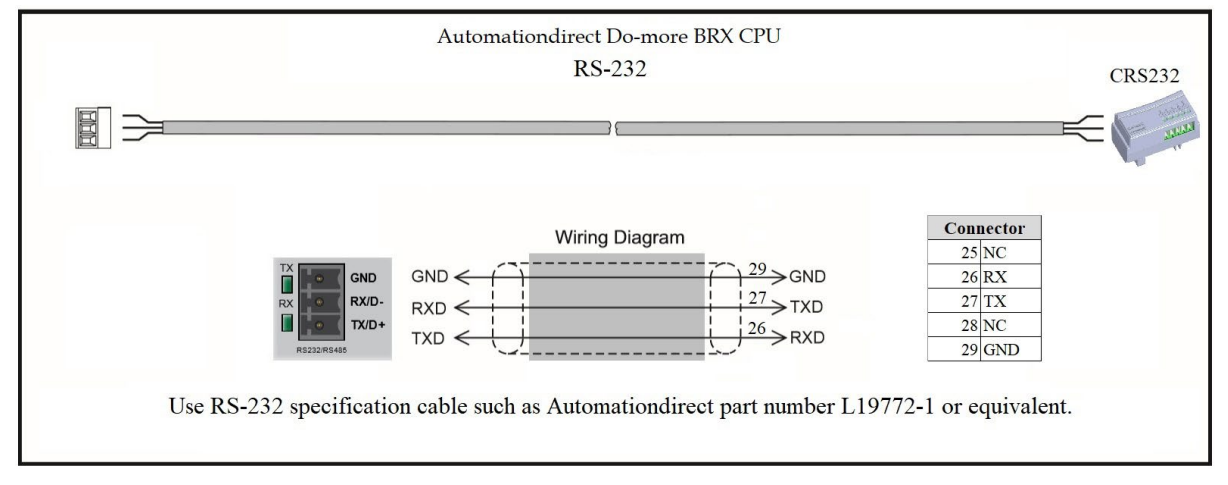

#### DO-MORE BRX SERIES VIA RS-485

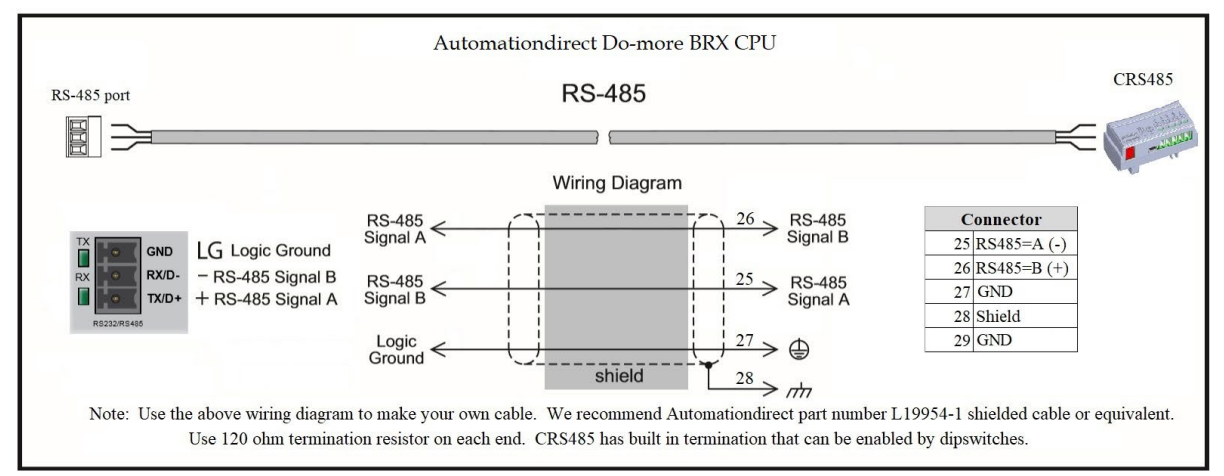

#### **PRODUCTIVITY SERIES P1 VIA RS-485**

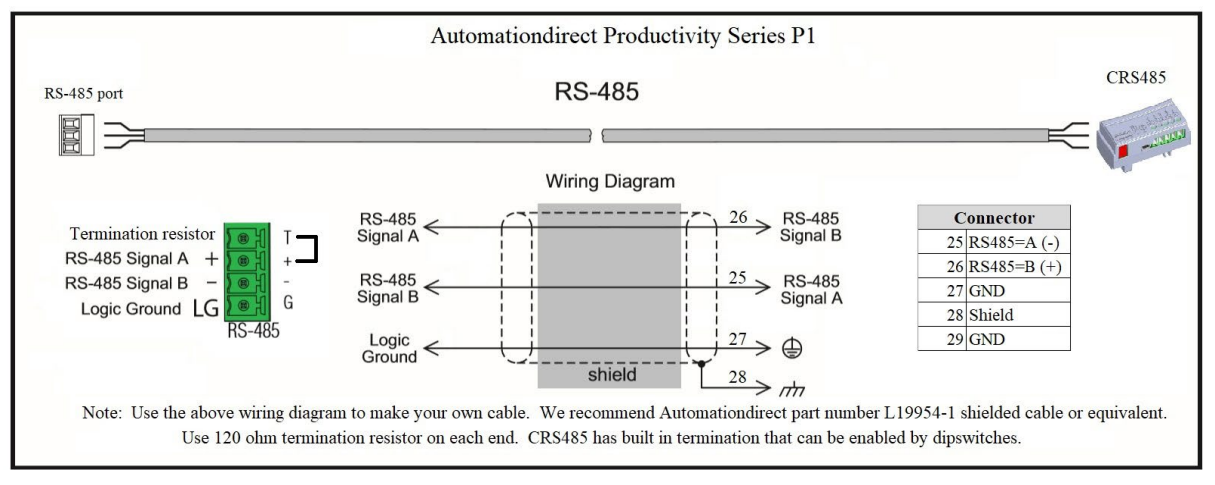

### PRODUCTIVITY SERIES P2/P3 VIA RS-485

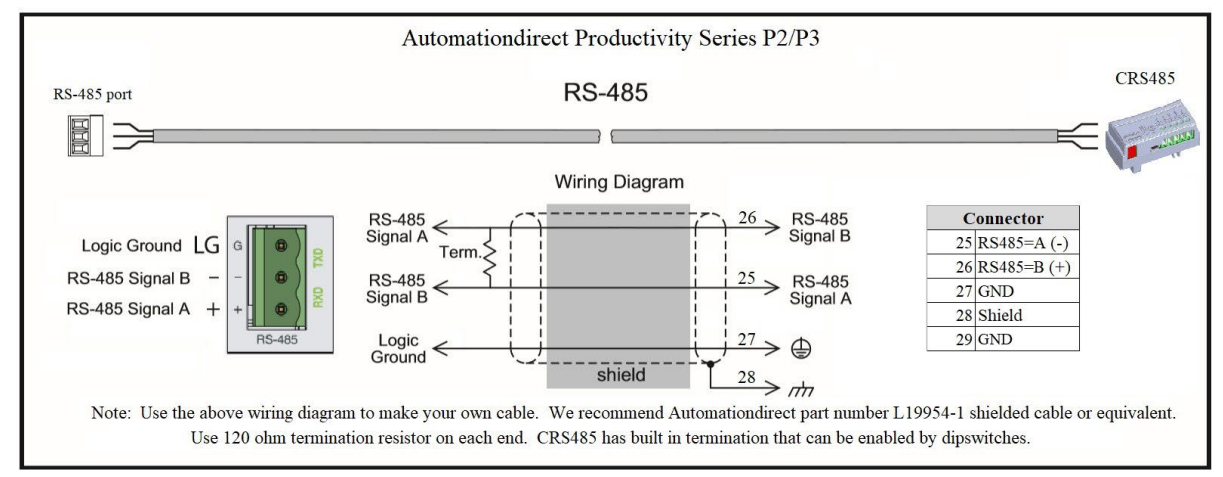

#### AUTOMATION DIRECT PLC EXAMPLE PROGRAMS FOR WEG CFW300 AC DRIVE

Example programs for various AutomationDirect PLCs are available for free download from AutomationDirect: <u>https://support.automationdirect.com/examples.html</u>. Also, an example CLICK PLC ladder diagram is show in the following section.

#### CLICK PLC EXAMPLE PROGRAM FOR WEG CFW300 AC DRIVE

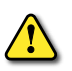

THIS INFORMATION PROVIDED BY AUTOMATIONDIRECT.COM TECHNICAL SUPPORT IS PROVIDED "AS IS" WITHOUT ANY GUARANTEE OF ANY KIND.

THESE DOCUMENTS ARE PROVIDED BY OUR TECHNICAL SUPPORT DEPARTMENT TO ASSIST OTHERS. WE DO NOT GUARANTEE THAT THE DATA IS SUITABLE FOR YOUR PARTICULAR APPLICATION, NOR DO WE ASSUME ANY RESPONSIBILITY FOR THEM IN YOUR APPLICATION.

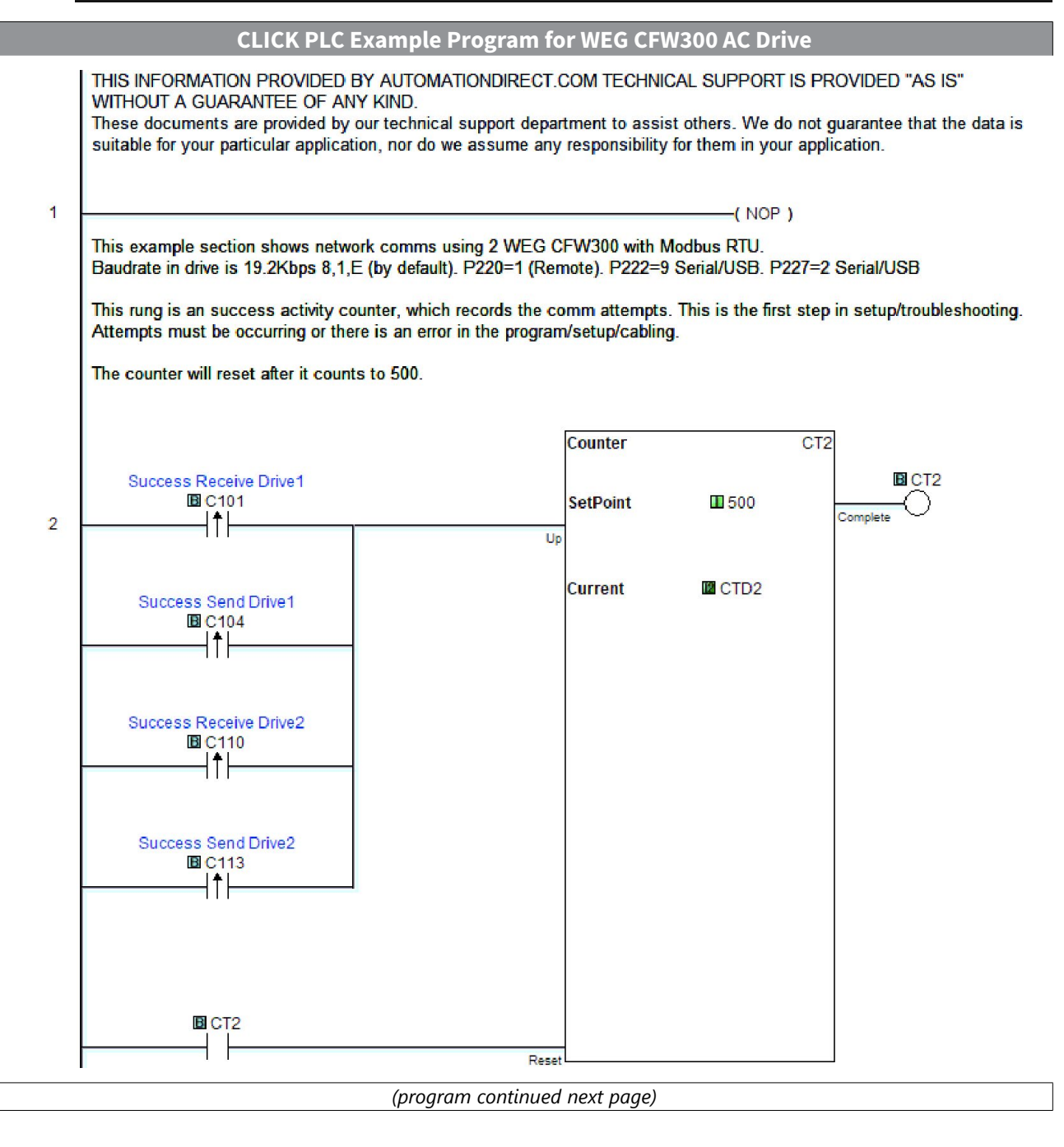

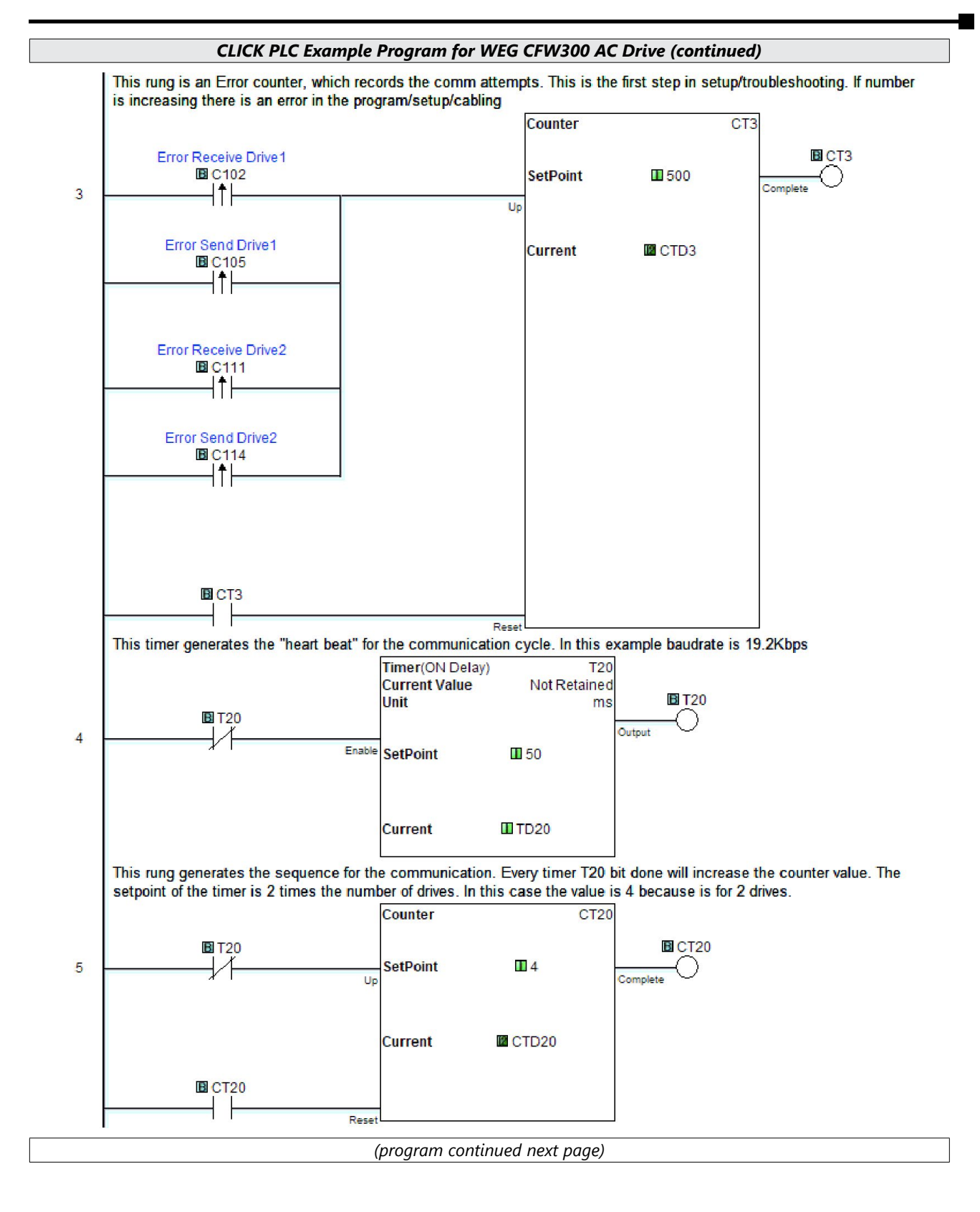

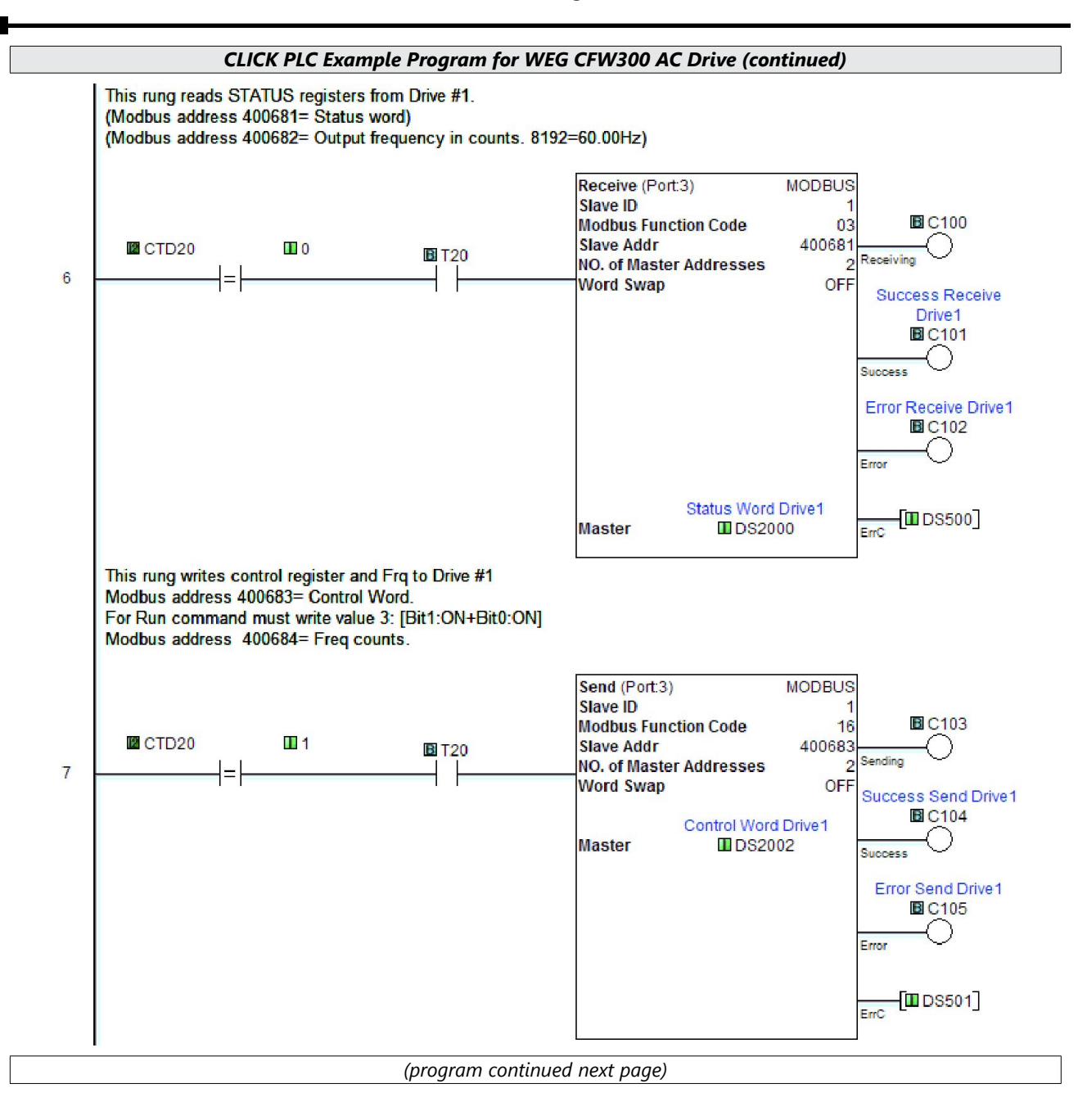

### VAUTOMATIONDIRECT WEG CFW300 AC Drives Serial Communications Quick-Start Guide

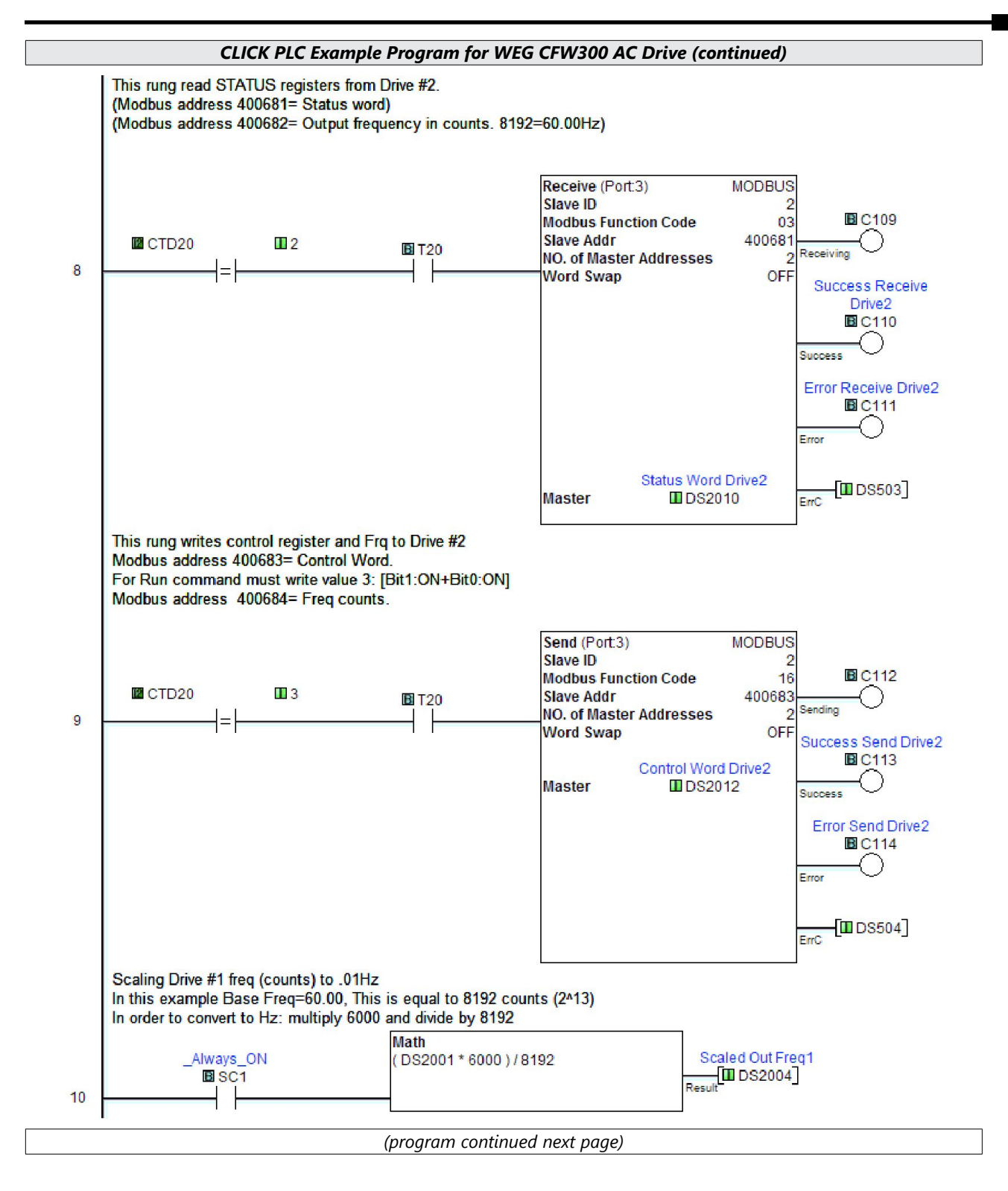

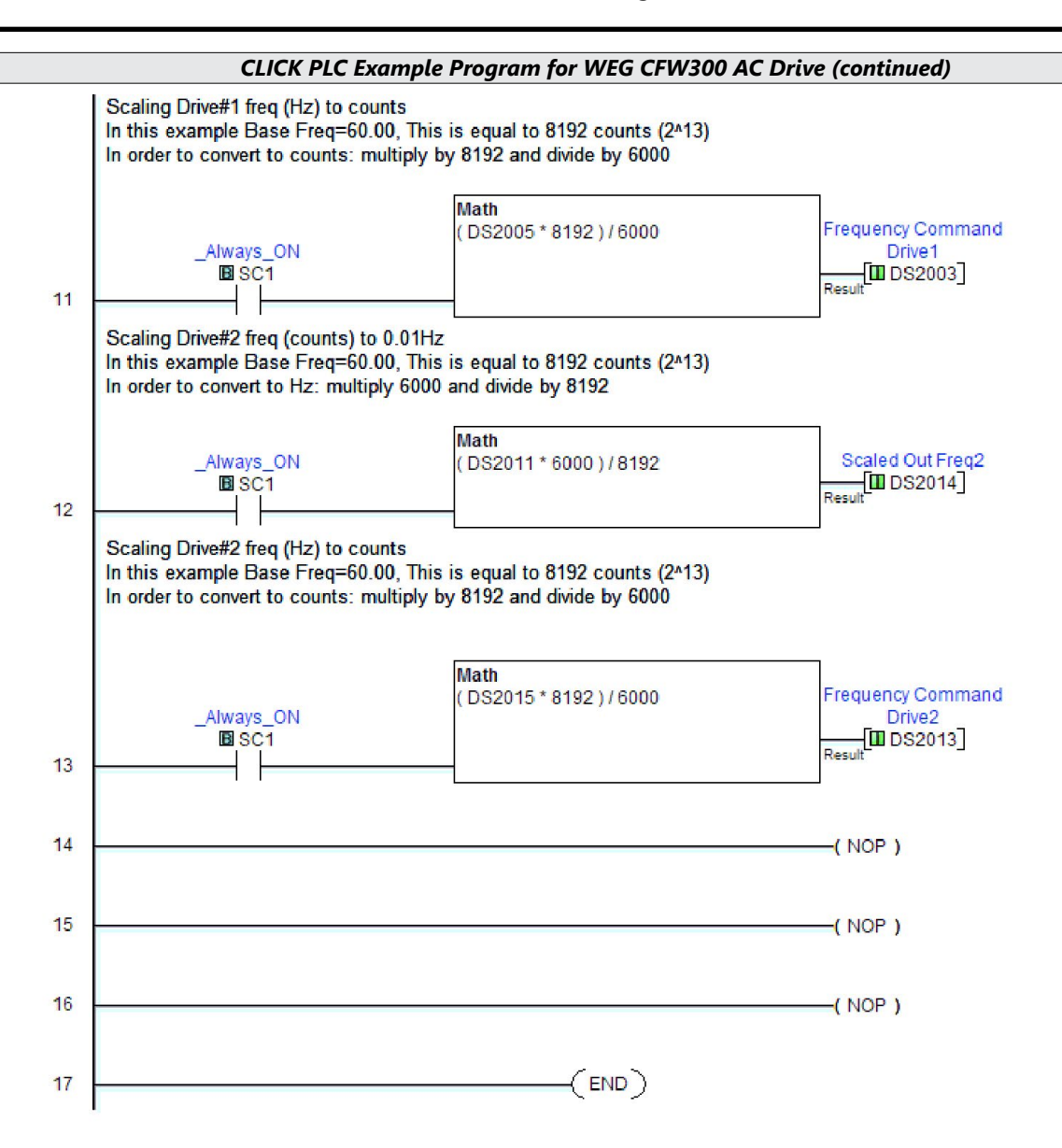